## Procédure Accès Logiciel club Sports Région

1ere Connection :

## Cliquez sur le lien :

https://pau-tennisdetable.sportsregions.fr/ puis sur Se connecter en haut à gauche

| CECTION D                                                                                               |                                                                                                    |                                            |        |
|----------------------------------------------------------------------------------------------------|----------------------------------------------------------------------------------------------------|--------------------------------------------|--------|
| SECTION PA                                                                                              | ALOISE TENNIS DE TABLE                                                                                                    |                                            |        |
| Club avec Sal                                                                                           | le specifique de 9 lables, activités Loisirs                                                                                                    | . Competitions, Sport Sante, Sport A<br>et | dapte, |
| encadrement par u                                                                                       | n Educateur sporth salane a temps comp                                                                                                    | ei                                         |        |
|                                                                                                    | and the second second se |                                            |        |
| :-: <b>0</b> (                                                                                          |                                                                                                    |                                            |        |
| oisir Creer un compt                                                                                    | e                                                                                                    |                                            |        |
| articiper au site                                                                                       | ×                                                                                                    |                                            |        |
| Connectez vous su                                                                                       | r la plateforme                                                                                                    |                                            |        |
| sportsre                                                                                                | GIONS.fr                                                                                                    |                                            |        |
|                                                                                                    | alen des clubs                                                                                                    |                                            |        |
| i un compte Sportsregions                                                                               |                                                                                                    |                                            |        |
| mail                                                                                                    |                                                                                                    |                                            |        |
| nan                                                                                                    |                                                                                                    |                                            |        |
| t de passe                                                                                              |                                                                                                    |                                            |        |
|                                                                                                    |                                                                                                    |                                            |        |
| Conne:                                                                                                  |                                                                                                    |                                            |        |
| <u>J al oublie Mon r</u>                                                                                | nor de hazze                                                                                                    |                                            |        |
| and the second second                                                                                   |                                                                                                    |                                            |        |
| encore de compte ?                                                                                      |                                                                                                    |                                            |        |
|                                                                                                    |                                                                                                    |                                            |        |
| Créer un o                                                                                              | compte                                                                                                    |                                            |        |
| Créer un d                                                                                              | compte                                                                                                    |                                            |        |
| Créer un                                                                                                |                                                                                                    |                                            |        |
| Créer un<br>Connect                                                                                     | ez vous sur la plateforme                                                                                                    |                                            |        |
| Créer un<br>Connect                                                                                     | ez vous sur la plateforme                                                                                                    |                                            |        |
| Créer un<br>Connect<br>See<br>Simp                                                                      | ez vous sur la plateforme<br><b>rtsregions</b> .fr<br>ifie le quotidien des clubs                                                                                                    |                                            |        |
| Créer un<br>Connect<br>Scop<br>Simpl                                                                    | ez vous sur la plateforme<br>risregions.fr<br>ifie le quotidien des clubs                                                                                                    |                                            |        |
| Créer un<br>Connect<br>Simple<br>eer un compte                                                          | ez vous sur la plateforme<br><b> résregions:fr</b><br>ifie le quotidien des clubs                                                                                                    |                                            |        |
| Créer un<br>Connect<br>Simpl<br>éer un compte                                                           | ez vous sur la plateforme<br>risregions.<br>ifie le quotidien des clubs                                                                                                    |                                            |        |
| Créer un<br>Connect<br>Simpl<br>éer un compte<br>n                                                      | ez vous sur la plateforme<br>risregions:fr<br>lifie le quotidien des clubs                                                                                                    |                                            |        |
| Connect<br>Score<br>Simple<br>éer un compte<br>m                                                        | ez vous sur la plateforme<br>resregions.fr<br>lifie le quotidien des clubs                                                                                                    |                                            |        |
| Connect<br>Simp<br>réer un compte<br>m<br>énom                                                          | ez vous sur la plateforme                                                                                                    |                                            |        |
| Créer un<br>Connect<br>Simpl<br>éer un compte<br>m<br>nom                                               | ez vous sur la plateforme<br>respions în<br>lifie le quotidien des clubs                                                                                                    |                                            |        |
| Connect<br>Seer un compte<br>m<br>enom<br>te de naissance                                               | ez vous sur la plateforme<br>risregions în<br>iffe le quotidien des clubs                                                                                                    |                                            |        |
| Connect<br>Simple<br>éer un compte<br>m<br>énom<br>te de naissance                                      | ez vous sur la plateforme<br><b>risregions</b> .fr<br>lifie le quotidien des clubs                                                                                                    |                                            |        |
| Créer un<br>Connect<br>Simpl<br>éer un compte<br>m<br>nom<br>te de naissance                            | ez vous sur la plateforme                                                                                                    |                                            |        |
| Connect<br>Simple<br>éer un compte<br>m<br>inom<br>te de naissance                                      | ez vous sur la plateforme<br>respions in<br>ifie le quotidien des clubs<br>jj/mm/aaaa                                                                                                    |                                            |        |
| Créer un<br>Connect<br>Simpl<br>éer un compte<br>m<br>m<br>mom<br>te de naissance<br>nail<br>t de passe | ez vous sur la plateforme<br>regions în<br>ifie le quotidien des clubs<br>jj/mm/aaaa                                                                                                    |                                            |        |
| Connect<br>Simple<br>éer un compte<br>m<br>énom<br>te de naissance<br>nail<br>t de passe                | ez vous sur la plateforme<br>respions în<br>ifie le quotidien des clubs<br>jj/mm/aaaa                                                                                                    |                                            |        |
| Connect<br>Simple<br>éer un compte<br>m<br>mom<br>te de naissance<br>nail<br>t de passe                 | ez vous sur la plateforme                                                                                                    |                                            |        |
| éer un compte<br>m<br>inom<br>te de naissance<br>nail<br>t de passe<br>nfirmer                          | ez vous sur la plateforme<br>responser<br>ifie la quotidien des clubs<br>jj/mm/aaaa                                                                                                    |                                            |        |
| éer un compte<br>m<br>énom<br>te de naissance<br>mail<br>t de passe<br>nfirmer                          | ez vous sur la plateforme<br>respions in<br>ifie le quotidien des clubs<br>jj/mm/aaaa<br>                                                                                                    |                                            |        |

Renseignez vos coordonnées

Il vous retrouvera ensuite en tant que licencié et vous validez Vous recevrez un Email avec un code à saisir pour finaliser votre inscription !

Vous aurez alors accès au logiciel du club en tant que licencié , vous pourrez consulter les plannings , les compétitions .... recevoir des notifications pour les événements, vous inscrire aux stages, événements du club, renouveler votre adhésion, commander des tenues du club ....

Vous pourrez ensuite installer sur votre smart phone l'application Android Sports Regions et l'utiliser

Des notifications seront envoyés sur votre téléphone pour tout événement vous concernant et concernant votre enfant